# **AFGE ONLINE REGISTRATION AND LEARNING**

REGISTRATION

#### STEP 01

#### **Find the Course**

Courses may be accessed through the AFGE training website, through an email, or directly on the AFGE Labor Lab Site.

If a course requires permission, it will have a banner saying that authorization for this course is required.

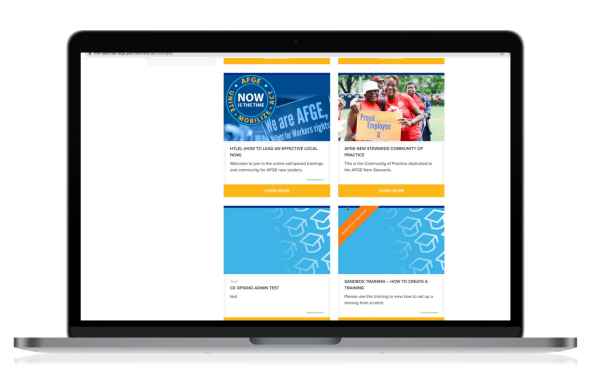

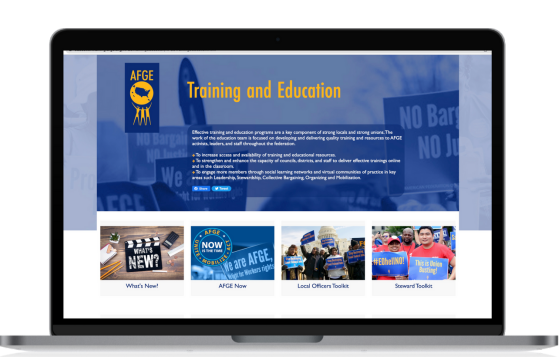

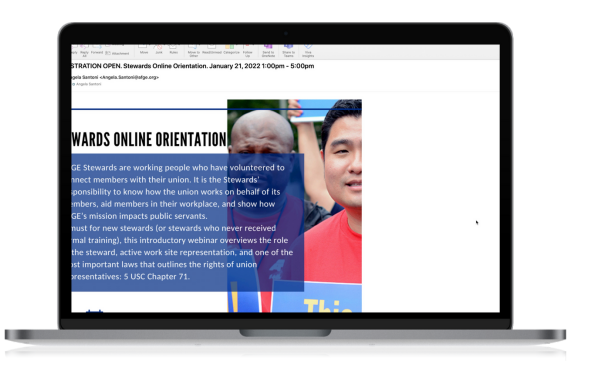

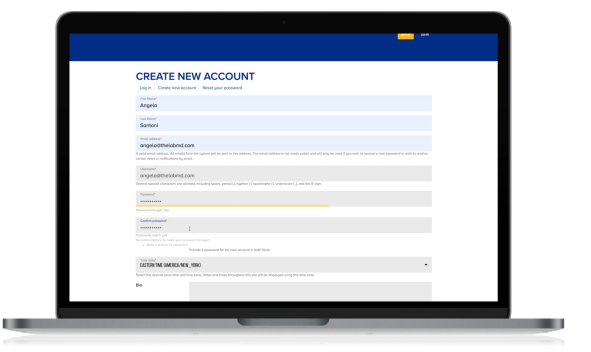

#### STEP 02 Create an Ad

#### **Create an Account**

The first time you take a course in 2022, you will need to create an account. Creating an account takes very few steps.

## STEP 03 Subscribe to Training

The first time you access a course, you'll be prompted to subscribe to the training and to join.

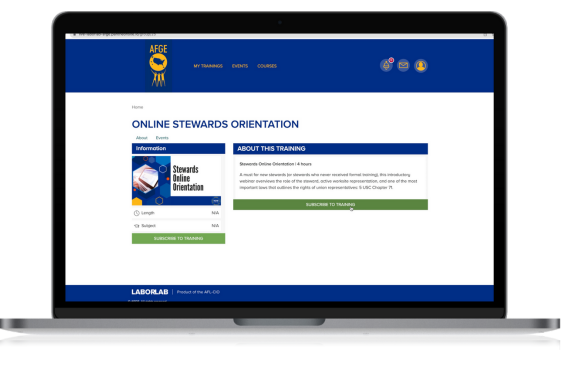

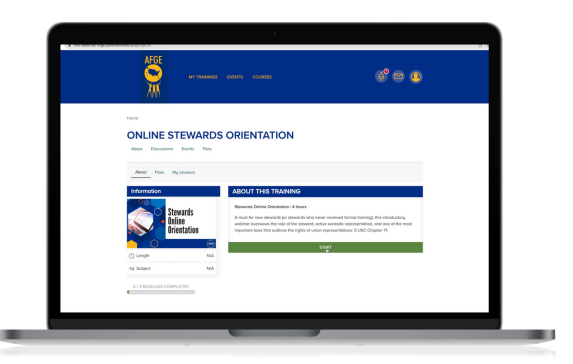

**STEP 04 Start the Course** After you join the course, you'll be prompted to start.

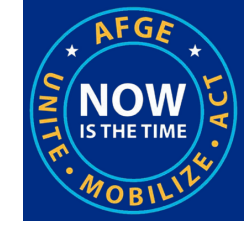

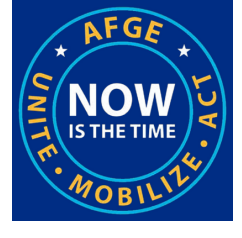

## **AFGE ONLINE REGISTRATION AND LEARNING**

NAVIGATING THROUGH A COURSE

## STEP 01

#### **The Next Button**

To navigate through course, use the NEXT button at the bottom of the screen.

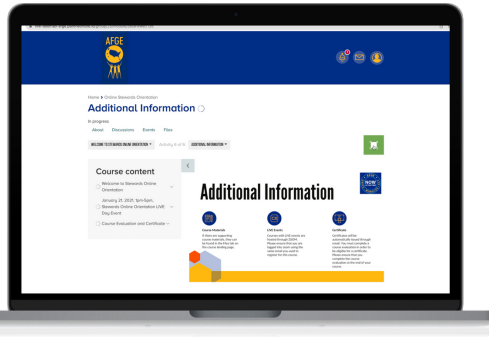

## STEP 02

#### **Expanding the Window**

To expand the window, select the green square on the upper right-hand side of the screen.

## STEP 03

### **Course Materials**

Course materials and handouts can be found in the FILE section on the top left of the screen.

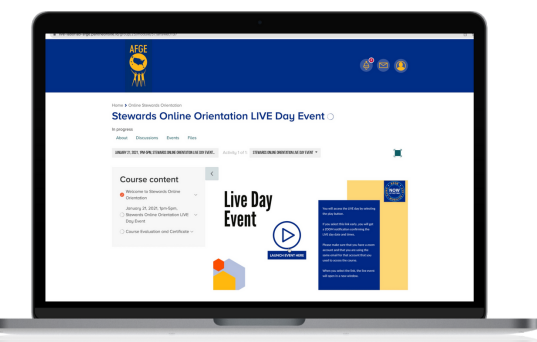

## STEP 04

### **Accessing Live Events**

Live events will be hosted through zoom. It's important to make sure that you are logged into zoom using the same email that you used to access the course.

## STEP 05

#### Zoom Pop Up Window

The live event will open in a separate zoom window. If it's early for the live event, you'll get a notification confirming the day and time that you will need to log back on.

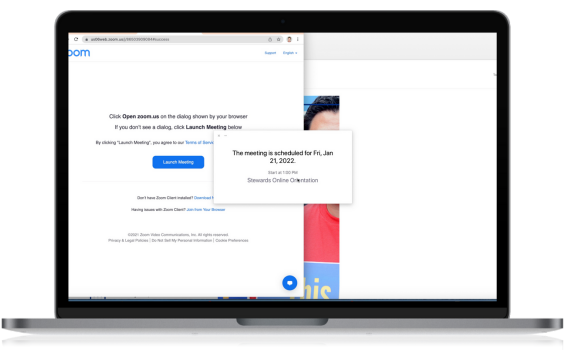

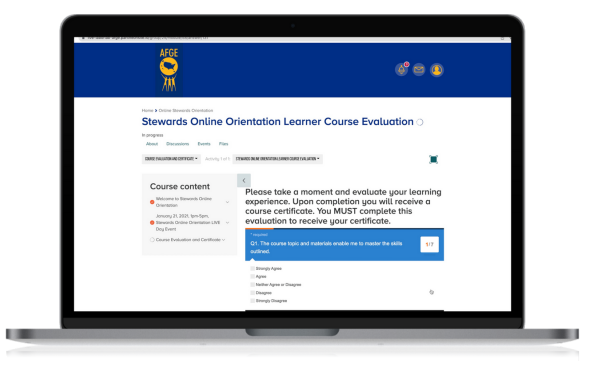

## STEP 06

### **Course Certificate**

Starting in 2022, there will be no separate process for you to get your certificate. At the end of each course, there is a course evaluation.

As soon as that evaluation is complete, you will receive a notification in your email box with a certificate for the course attached.

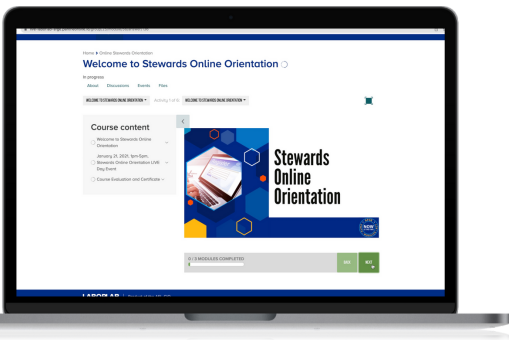

**Additional Information**